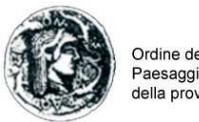

Ordine degli Architetti, Pianificatori, Paesaggisti e Conservatori della provincia di Siracusa

Egregi colleghi,

vi comunichiamo che nella gestione della formazione (pubblicazione eventi, registrazione partecipanti, rilascio crediti) il nostro Ordine utilizzerà il servizio IM@TERIA messo a disposizione dal CNAPPC nel sito www.awn.it

Tale servizio permette una gestione più semplice e immediata della formazione da parte dell'iscritto che, una volta registrato, potrà trovare nel profilo personale la propria situazione in termini di CFP, potrà iscriversi agli eventi di formazioni proposti e caricati dai diversi ordini territoriali, potrà autocertificare CFP ottenuti in maniera autonoma, potrà fare richiesta di esonero.

In allegato si trasmette un vademecum per il corretto utilizzo del servizio IM@TERIA.

#### Come registrarsi al servizio?

Andare sul sito del CNAPPC www.awn.it , nel menù a destra cliccare il pulsante IM@TERIA. Si apre la schermata del servizio al centro in basso cliccare "LINK AL SERVIZIO". Si apre un ulteriore schermata con la carta dell'Italia cliccare sulla Sicilia. Si apre una tendina con l'elenco degli Ordini regionali andare su Siracusa. Si apre una tendina con le voci "Registrati" e "Accedi". La prima volta si dovrà effettuare la registrazione definendo nome utente e password. Una volta registrati si procederà al successivo accesso tramite la voce "Accedi".

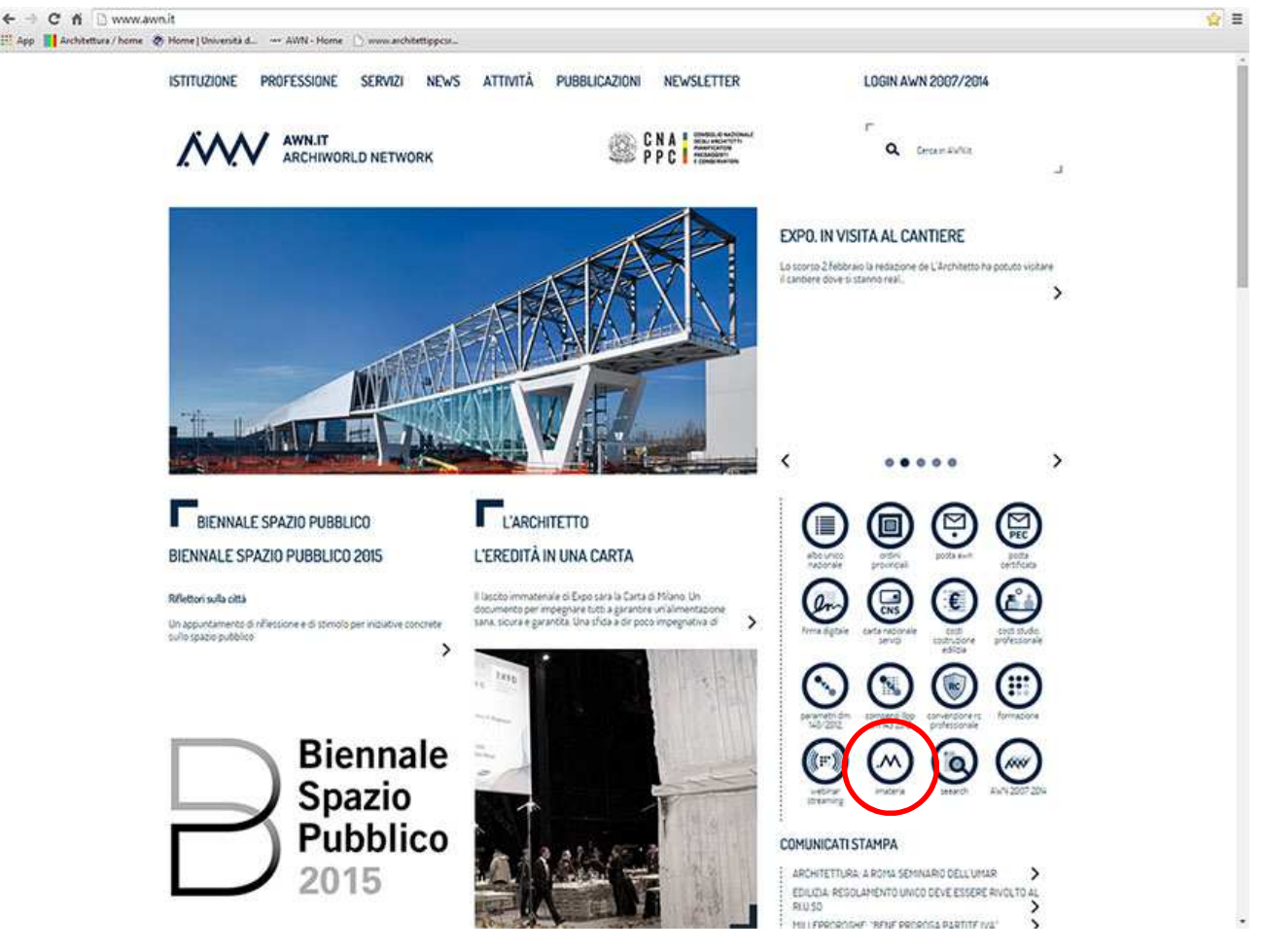

| AA. BILLERINGING | ) www.awn.it/servizi/imateria<br>14 / home 🗶 Home   Università d                                 | et 📋 www.architettoppco                                                                                                    |                                                                                                    |                                                                                                    |  |
|------------------|--------------------------------------------------------------------------------------------------|----------------------------------------------------------------------------------------------------|----------------------------------------------------------------------------------------------------|----------------------------------------------------------------------------------------------------|--|
|                  | ISTITUZIONE PROFESSIONE                                                                          | SERVIZI NEWS ATTIVITA                                                                                                    | A PUBBLICAZIONI NEWSLETTER                                                                                                    | LOGIN AWN 2007/2014                                                                                                    |  |
|                  | AWN.IT                                                                                           | DRLD NETWORK                                                                                                    | CNA MARKANINA                                                                                                    | r<br>Q Carate Safet                                                                                                    |  |
|                  | HOHE / SERVID                                                                                    |                                                                                                    |                                                                                                    | 0000                                                                                                    |  |
|                  |                                                                                                  |                                                                                                    |                                                                                                    |                                                                                                    |  |
|                  | 6                                                                                                |                                                                                                    |                                                                                                    |                                                                                                    |  |
|                  | M.]                                                                                              | CEDV17                                                                                                    |                                                                                                    | tima diptair cara recorde coro coro code<br>terico estilita                                                                                                    |  |
|                  |                                                                                                  | IM@TEF                                                                                                    | RIA                                                                                                    |                                                                                                    |  |
|                  |                                                                                                  |                                                                                                    |                                                                                                    |                                                                                                    |  |
|                  | IMasTERIA                                                                                        |                                                                                                    |                                                                                                    | vebrar matera search XWN2007204<br>Reserves                                                                                                    |  |
|                  | Migiteria e il servizio di dematerializ<br>(NAPP) Permatte tra le altre note                     | zacione offerto dal trovare all'in<br>di optime in microara posto increa                                                                                                    | nterno la propria situazione in termini di CFP,<br>essi atti a amb di formatione proporti dal                                                                                                    | COMUNICATI STAMPA                                                                                                    |  |
|                  | completa i servizi necessari allo stu<br>quali ad esempio gestione documer                       | is del professionista<br>itale, fatturazione ufficiali e ag<br>iva. CNAPPC, Le<br>ale di inferimento per<br>accesso alla                                                                                                    | roi agreventa un razune proposi cai<br>insido e trovera qui le viniche informazioni<br>sgiornate su tutti i consi attivi ed accreditati dal<br>e Segreterie degli Drdini potranno avere<br>a procedura di accreditamento online dei consi<br>ideia chivacione formativa dei romon icritti | ARCHIETTURA ARTINA SEMINARIO DELL'UNAR<br>EDUCUA REDOLAMENTO UNICO DEVE ESSERE RIVOLTO AL<br>RIU SO<br>MULLEPROROCHE "BENE PROROCA PARTITE IVA"                                                   |  |
|                  | E dalla scorsa estate il punto centra<br>la gestione della formazione dell'isc                   | THE PROPERTY OF THE PROPERTY OF THE PROPERTY O |                                                                                                    |                                                                                                    |  |
|                  | È dalla scorsa estate il punto centra<br>la gestione della formazione dell'isc                   | non ene parte a                                                                                                    | f 8 🎽                                                                                                    | PROFESSIONE E MEDIA                                                                                                    |  |
|                  | E dalla scorsa estata el punto certo<br>la gestione della formazione dell'iso                    |                                                                                                    | f 8 🎽                                                                                                    | PROFESSIONE E MEDIA DINOLE NOVE SULDLE IL COMUNE A CACCIA DI ARCHTETTI E NOZENERI LI SPINA BH 19 GOCA SULLA SCHPLINCAZIONE MES VAN DOR ROHE. NELLA TOP LIST ARCHEA E BAROZZI VEGA                 |  |
|                  | E dalla scorsa este la punto centra<br>la gestione della formazione dell'isc<br>LINK AL SERVIZIO |                                                                                                    | f 8 <b>* _</b>                                                                                                    | PROFESSIONE E MEDIA DINOUE NUOVE SCUDIE IL COMUNE A CACCIA DI ARCHIETTI RIGENSION LA SPIDA BIM 'SI DOCA SULLA SCHPLINCAZIONE MES VAN DOR ROHE, NOLLA TOP LIST ARCHEA E BARDZI VDGA CNAPPC INFORMA |  |

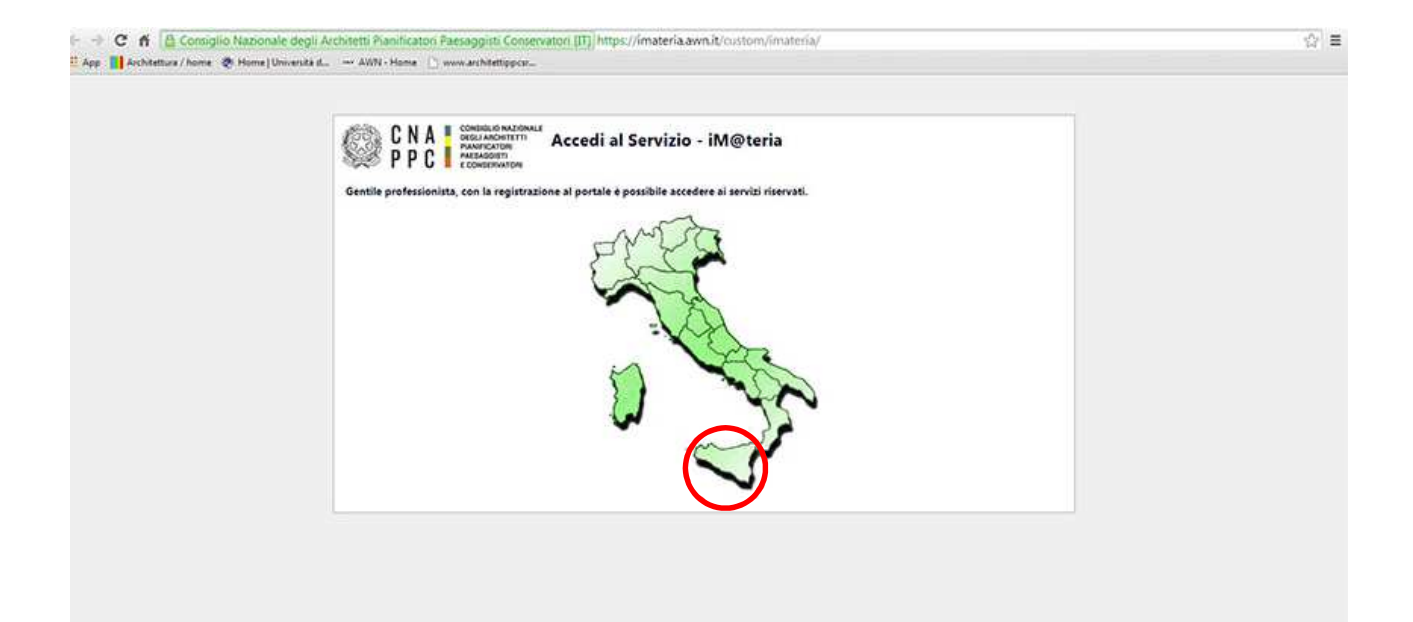

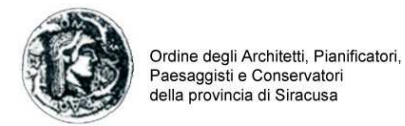

| Accedial servizi regione: Sicilia                                                                                                    |  |
|----------------------------------------------------------------------------------------------------|--|
| Gentile professionists  Provincia di Agrigento  Activiti Registra Statt card oppor Accel met card  Provincia di Messina  Provincia di Cattanissetta  Provincia di Cattanis  Provincia di Cattania  Provincia di Cattania  Provincia di Cattania  Provincia di Cattania  Provincia di Cattania  Provincia di Cattania  Provincia di Cattania  Provincia di Cattania  Provincia di Cattania  Provincia di Agrigento  In caso di problemi di accesso o registrazione compilare il form seguente:  "deminative  "deminative "deminative"""""""""""""""""""""""""""""""""""" |  |
| Provincia di Sira usa<br>Academi Provincia di Cataniserta<br>Provincia di Cataniserta<br>Provincia di Cataniserta<br>Provincia di Catania<br>Provincia di Catania<br>Provincia di Trapani<br>In caso di problemi di accesso o registrazione compilare il form seguente:<br>"Ordine di spoartmenze lindicare anche la provinciali<br>"Nominative:                                                                                                    |  |
| Provincia di Cattanissetta Provincia di Cattanissetta Provincia di Palermo Provincia di Catania Provincia di Catania Provincia di Trapani In caso di problemi di accesso o registrazione compilare il form seguente: "Ordine di appartmenza Bodicare anche la provinciab: "Nominativo: "                                                                                                    |  |
| Provincia di Caltanissetta Provincia di Palermo Provincia di Ragusa Provincia di Catania Provincia di Catania Provincia di Trapani In caso di problemi di accesso o registrazione compilare il form seguente: "Ordine di appartmenza Boldizare anche la provincial: "Nominativo:                                                                                                    |  |
| Provincia di Palermo Provincia di Catania Provincia di Catania Provincia di Trapani In caso di problemi di accesso o registrazione compilare il form seguente: "Ordine di appartmenza Ondicare anche la provinciabi "Nominativo: "Nominativo:                                                                                                    |  |
| Provincia di Ragusa<br>Provincia di Catania<br>Provincia di Trapani<br>In caso di problemi di accesso o registrazione compilare il form seguente:<br>"Ordine di appartmenza Ondicare anche la provincia):<br>"Nominativo:<br>                                                                                                    |  |
| Provincia di Catania Provincia di Trapani In caso di problemi di accesso o registrazione compilare il form seguente: "Ordine di appartmenza Ondicare anche la provincia): "Nominativo: "Nominativo:                                                                                                    |  |
| Provinda di Trapani<br>In caso di problemi di accesso o registrazione compilare il form seguente:<br>"Ordine di appurtmenza Boldicare anche la provincia):<br>"Nominativo:<br>                                                                                                    |  |
| In caso di problemi di accesso o registrazione compilare il form seguente: "Ordine di appurtmenza Godicare anche la provincia2: "Nominativo: Chandi                                                                                                    |  |
| Nominative                                                                                                    |  |
| Oracl                                                                                                    |  |
|                                                                                                    |  |
|                                                                                                    |  |
|                                                                                                    |  |
|                                                                                                    |  |
|                                                                                                    |  |
|                                                                                                    |  |
|                                                                                                    |  |
|                                                                                                    |  |
|                                                                                                    |  |
|                                                                                                    |  |
|                                                                                                    |  |

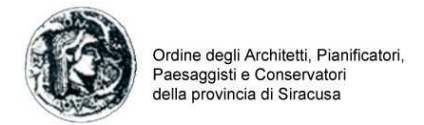

### Cosa posso fare tramite IM@TERIA?

IM@teria offre una pluralità di servizi e ausili (alcuni dei quali a pagamento) fra cui la gestione dell'attività di formazione. Ciascuno iscritto può scegliere di partecipare fra gli eventi caricati dai singoli ordini territoriali nelle diverse modalità di erogazione (frontale, e-learning asincrono e sincrono, webinar ecc.).

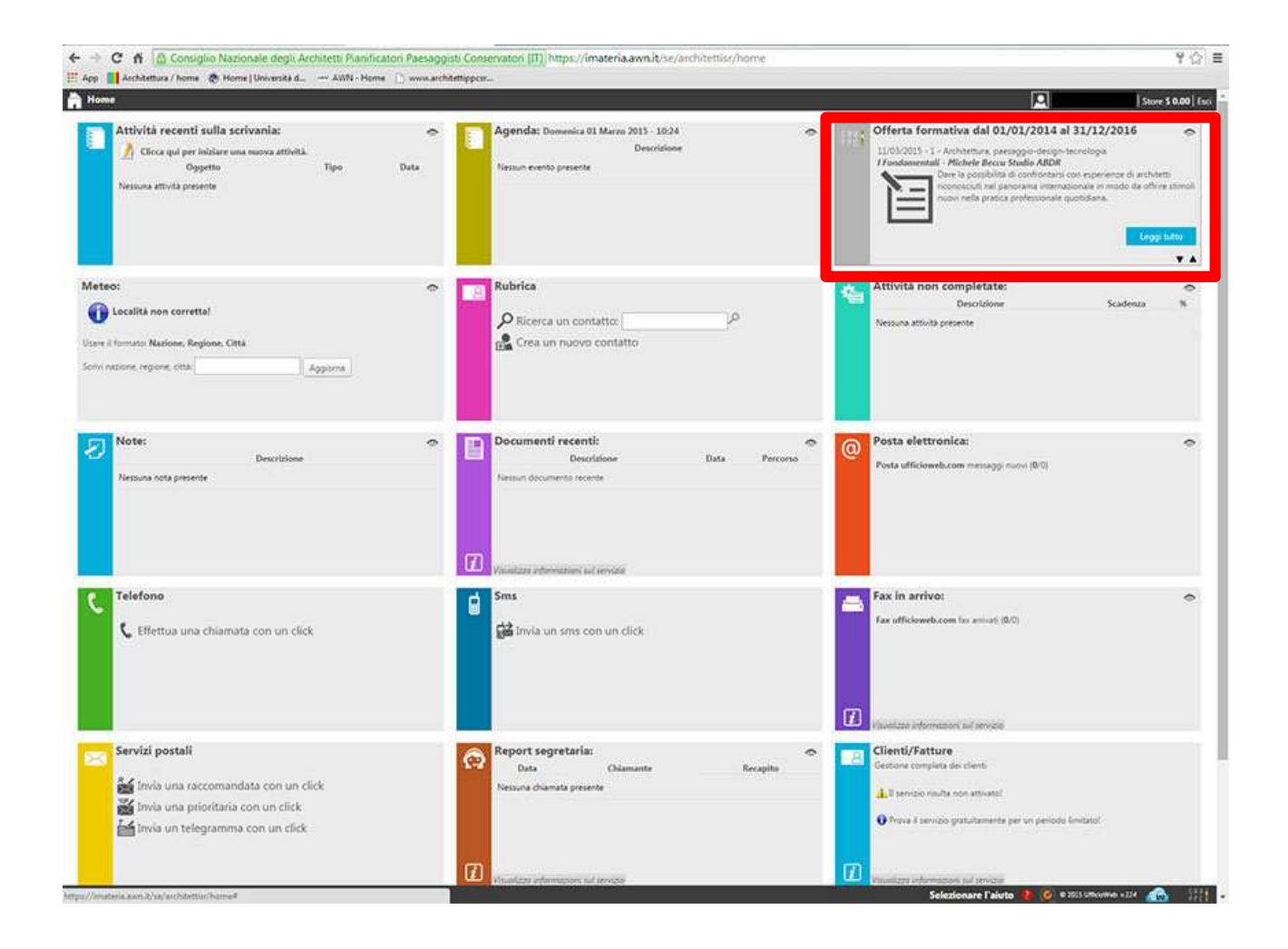

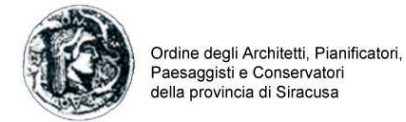

#### Come posso registrarmi ad un evento?

Una volta loggato con il proprio nome utente e password ed entrato nel menù formazione si apre una schermata dove è possibile vedere tutti gli eventi inseriti nella piattaforma a livello nazionale. Tramite specifici filtri si può attivare la ricerca dell'evento a cui si è interessati oppure scorrere la lista fino a quando non si individua ciò che interessa. Un volta scelto l'evento si entra nella relativa pagina cliccandoci sopra dalla quale è possibile effettuare l'iscrizione secondo le modalità previste dagli organizzatori.

| Formazione | e continua                                                                                  |                                                                                                    |                                                                                                    |                                                                                                    |
|------------|---------------------------------------------------------------------------------------------|----------------------------------------------------------------------------------------------------|----------------------------------------------------------------------------------------------------|----------------------------------------------------------------------------------------------------|
| )          | Periodo di formazione dal                                                                   | 01/01/2014 al 31/12/2016                                                                                                    | 9                                                                                                    | Tirtsura starija di ponibile.                                                                                                    |
| Ricerca    | R Annulta ricerca in Stampa situazione form                                                 | rativa                                                                                                    |                                                                                                    |                                                                                                    |
| ora capone | bie 2/1 mile cons 2/1 e mile certification                                                  |                                                                                                    | 11                                                                                                    |                                                                                                    |
| ltra per e | rogazione • Filt                                                                            | ra per categoria • Fi                                                                                                    | Itra per iscrizioni • Filtr                                                                                          | a per pagamento 🔹                                                                                                    |
| Architet   | ttura paesaggio-design-tecnologia                                                           |                                                                                                    |                                                                                                    |                                                                                                    |
|            | Thole:<br>IL RM TRA DIDATTICA E PROFESSIONE, ESPERENZE R<br>CONTRONTO                       | Tipologia:<br>I - Seminar Conveps Giornate di Studio, Tariote<br>Rotonde, Confermos, Vubb, Weichlop et Similar                                   | Online/Inte:<br>ORDINE AALMITETTI BOMA IN COLLABORAZIONE CON<br>UNIVERSITA: DEGLI STUDI ROMA TRE - DIR. ARCHITETTURA | CFP sichiesti: )<br>Svolgimento: doi:03/03/2015 al: 08/03/2015                                                                             |
| ₩¥         | Codien                                                                                      | Erogatione:<br>1 - Frontale                                                                                                    | Sede:<br>Dip: Architettura UniRomaTRE, Largo G.B. Marci 10, Aula Adaberto                                            | berizioni da alto:00/2015<br>Unta d'attesa esterni: 0                                                                                      |
| 4          | Taoloc<br>RECUERE IL MONDO, SEWING UP THE WORLD<br>Codice:<br>AKPO16022015175246703C/P00300 | Tipologia<br>1. Seman Convego: Donter di Suda, Tinale<br>Ratorde, Conferma, Viale, Wyskalog et Simila<br>Erogazione:<br>1. Frontale              | Onlive/Inter<br>Oncode Architetti de PRATO<br>Seder<br>MUSEDOEL TISSUED, Via Auseem, 1, 19120 Preta PD               | CFP riconosciutii: 3<br>Svenigemente: cie(0)/0)/2015 el 03/01/2015<br>Isotridori di ca20/2020(5 el 00/03/2015<br>Lista d'attesa esterni: 0 |
| C INTO     | Trodor:<br>CONFERENZA DI FILIPOO ROMANO<br>Codice:<br>ARTI LO22015165422703CPP00200         | Tipologia:<br>J - Sennari Convegol, Gurrate di Studio, Tavole<br>Ratode, Conferenze, Viole, Workshop et Simila<br>Erogatione:<br>J - Fontale     | Ordine/Enter<br>CRODNEARCHTETTI DE FREMZE<br>Sede:<br>Fierze, pixzze Statione 1                                      | Dettagli del corso 🕥<br>CFP riconosciute 2<br>Svedgimentes sal 03/03/2013 al 03/03/2015                                                    |
| °          | Theolog<br>Optiming Sessions - Streetscapes- Paesager pub<br>Ungar<br>Confige               | Tipologia:<br>1 - Seminari Comegni, Sicritet di Studio, Tavole<br>Rotode, Conternote, Visite, Wardshop et Simile,<br>Erogazione:<br>1 - Frontale | Ordine/Enter<br>Ordinel Arcontern DF BEDezi<br>Seden<br>Palazzo Vegni, Aula Zaflagnini, Via San Niccold 93, Frenze   | Dettagli del corso 💬<br>CP skilesti: 6<br>Svelgimente: est63/03/7015 et 03/03/2015                                                         |
| 1          | Theolog<br>PROGETTO E ADEGUAMENTO SISMICO DELLE STRUT<br>Codice:                            | Tipologia:<br>TURE- 3 - Seminini Conversi Giornate di Studia, Tavale<br>Ratoria: Conference, Viote, Workshop et Similia:                         | Ordine/Inter<br>Ondine Architti Di Catan/IARO<br>Seder                                                               | Dettagli del corso 🕣<br>CIP richiesti: 4<br>Svelgimmer: catti 2012/2015 ar. 02/02/2015                                                     |
|            |                                                                                             | Eropadone:<br>1 - Frontale                                                                                                    | GRAND HOTE, PARADISO - VIA MICHELE MARSA MANFREDL 30 -<br>CATANZARO LIDO.                                            | Dettagli del corso 🔿                                                                                                    |
|            | Titoloc                                                                                     | Tipologíac                                                                                                    | Online/Inte:                                                                                                    | CIP richiest8.4                                                                                                    |

#### Posso partecipare ad un evento organizzato da un altro ordine?

Si se l'ordine che organizza l'evento apre la partecipazione ad iscritti non presenti nel proprio albo. Tale opzione, comunque, è verificabile una volta scelto l'evento nella specifica schermata che compare dopo averci cliccato sopra.

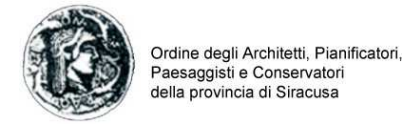

#### Come verifico i crediti acquisiti?

Nella pagina del proprio profilo formativo in alto a destra è possibile vedere il report del proprio curriculum formativo anno per anno e nel computo complessivo potendo anche stampare la propria situazione maturata in termini di CFP acquisiti. Ciascuno ordine è tenuto a registrare per ciascun architetto i crediti acquisiti per gli eventi a cui ha partecipato. È importante sottolineare che la responsabilità della registrazione è di competenza dell'ordine che organizza l'evento e non dell'ordine di appartenenza. Ad esempio se un iscritto di Siracusa partecipa ad un evento realizzato dall'ordine di Catania o Ragusa dovrà essere quest'ordine a registrare il nome fra i partecipanti per far sì che vengano acquisiti i CFP nel curriculum formativo personale. Posso verificare la partecipazione ai corsi tramite l'opzione "i miei corsi" nella parte a sinistra .

P.S.: per gli eventi organizzati dall'ordine di Siracusa nel 2014 si provvederà a caricare i crediti che allo stato attuale non sono presenti nella piattaforma. Per gli eventi del 2015 la registrazione dei CFP sarà automatica.

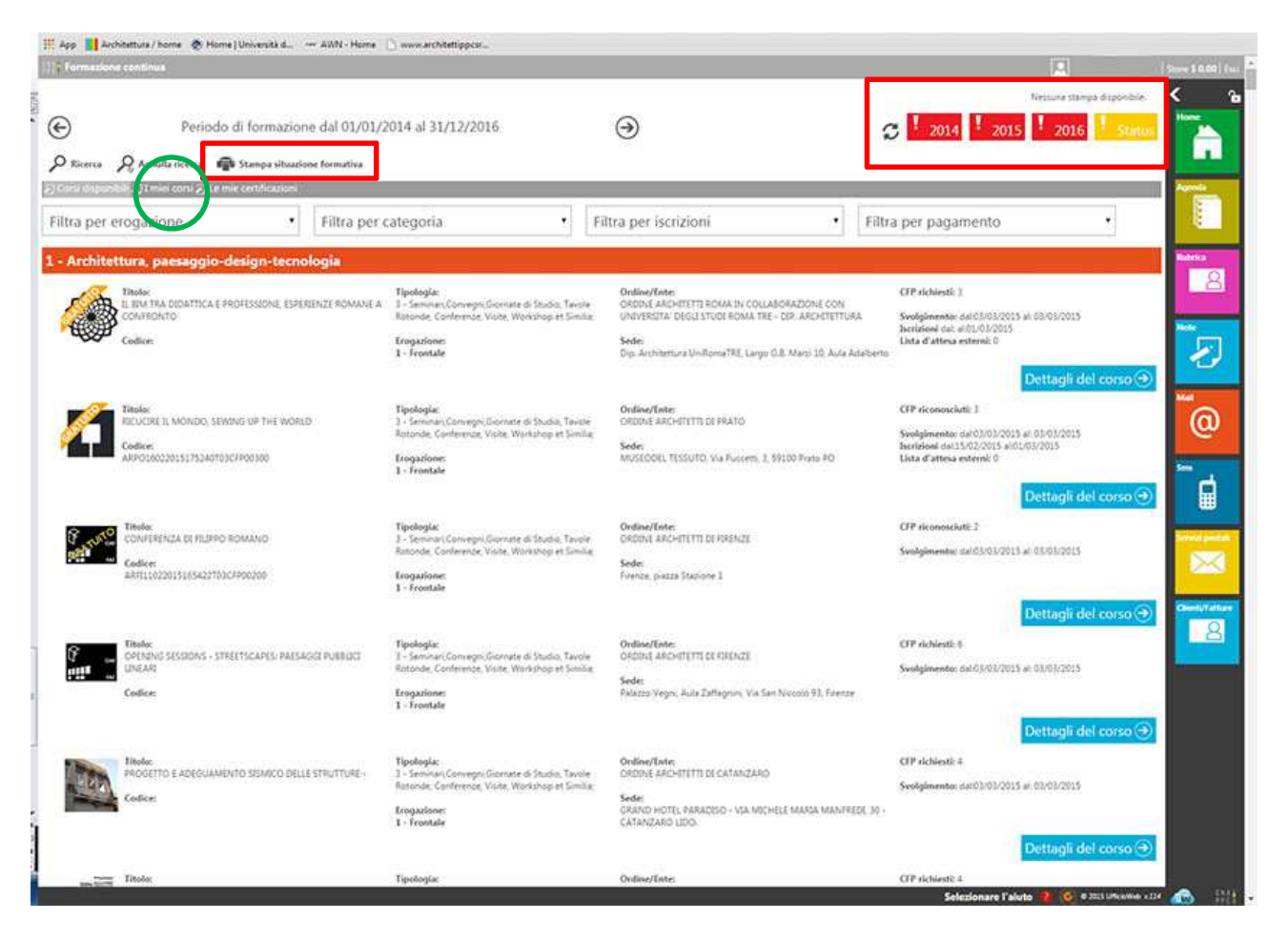

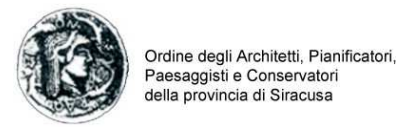

Come autocertifico i crediti maturati autonomamente (es. corsi abilitanti, master, dottorati, lauree specialistiche, mostre, fiere, pubblicazioni ecc.)?

Nel pagina del proprio profilo formativo in alto a sinistra è presente l'opzione "Le mie certificazioni" cliccandovi si apre una schermata da cui è possibile inserire la "richiesta crediti con autocerficazione" tramite l'opzione "nuova istanza". Una volta scelta tale opzione si apre la schermata dove immettere i dati della richiesta selezionando nell'oggetto "richiesta crediti con autocertificazione".

La responsabilità della registrazione dei crediti è del singolo iscritto e non della segreteria dell'Ordine per cui non è più necessario inviare una richiesta formale per il riconoscimento dei CFP.

P.S.: per le richieste pervenute nel 2014 è necessario che ciascun iscritto inserisca nella piattaforma i relativi dati per aver registrati nel curriculum formativo i corrispettivi CFP.

| Formazione continua                                                                                                    |                                                                                                    |                                                                                                    |                                                                                                    |                                                                                                    |                                                                                           | <u>~</u>                                    | Store \$ 0.00           |
|----------------------------------------------------------------------------------------------------|----------------------------------------------------------------------------------------------------|----------------------------------------------------------------------------------------------------|----------------------------------------------------------------------------------------------------|----------------------------------------------------------------------------------------------------|-------------------------------------------------------------------------------------------|---------------------------------------------|-------------------------|
| Periodo di for                                                                                                    | nazione dal 01/01/2014 al 31/1.                                                                                                    | 2/2016 ④                                                                                                    |                                                                                                    | 0                                                                                                    | 2014 2015                                                                                 | firitura stanga diposibile.<br>2016 Stintur | · 🐂                     |
| P Riverca P Annulla ricerca 👘 Stamp<br>2017-01201 2017 (Edmirecond                                                                                                    | a situazione formativa.                                                                                                    |                                                                                                    |                                                                                                    | 17-                                                                                                    |                                                                                           |                                             | -                       |
| Filtra per erogazione<br>1 - Architettura, paesaggio-design                                                                                                    | Filtra per categoria                                                                                                    | • Filtra pe                                                                                                    | er iscrizioni                                                                                                    | Filtra per                                                                                                    | pagamento                                                                                 |                                             | E Referen               |
| These<br>LL INM THA DIDATTICA E PROFESSIO<br>CONTRONCTO                                                                                                    | Tipologia:<br>NE ESPERENZE ROMANE A I - Sammar, Cor<br>Rotonde, Conte                                                                                                    | Ordia<br>nrepri:Giornate di Studio, Tavole OROS<br>renze, Viole, Workshop et Similia UNIV                                                                                                    | ING/ENTE:<br>ENE ARCHITETTE ROMA IN COLLABOR<br>VERSITA: DEGLI STUDI ROMA TRE - DI                                                                                                    | CFP<br>IAZONE CON<br>2. ARCHITETTURA Svol                                                                                                    | ichiesti: )<br>Jmente: dol:03/03/2015 al                                                  | 63/03/2015                                  | 12                      |
| ep 🚺 Architetture / home (Universita                                                                                                    | 6 XXXI - Home 📋 www.architetipp                                                                                                    | CM                                                                                                    |                                                                                                    | laren                                                                                                    | faal das per interem.                                                                     |                                             |                         |
| Sentine accreditamentu                                                                                                    |                                                                                                    |                                                                                                    |                                                                                                    |                                                                                                    |                                                                                           | Instante stampe disposibile                 | (100-100<br><b>&lt;</b> |
| ) Periodo di forma                                                                                                    | azione dal 01/01/2014 al 31/12/                                                                                                    | 2016                                                                                                    |                                                                                                    | 2                                                                                                    | 2014 2015                                                                                 | ! 2016   Stan                               |                         |
| Nuova intanza 🖬 Stampa intuscione formati                                                                                                    | va                                                                                                    | N3                                                                                                    | 80                                                                                                    |                                                                                                    |                                                                                           |                                             |                         |
| utte le tipologie 🔄 Richiesta crediti con a<br>Oggetto                                                                                                    | stocertificazione, 🖃 Esonera obbligo f                                                                                                    | lormativo : Ələ İnizio obbilgo formativ<br>Tipologia                                                                                                    | vo                                                                                                    | Data                                                                                                    | CFP R/A                                                                                   | Status                                      | 8                       |
|                                                                                                    |                                                                                                    |                                                                                                    |                                                                                                    |                                                                                                    |                                                                                           | 20                                          |                         |
|                                                                                                    |                                                                                                    |                                                                                                    |                                                                                                    |                                                                                                    |                                                                                           | Nessale through empositive.                 |                         |
| Periodo di forma                                                                                                    | rione dal 01/01/2014 al 31/12/2                                                                                                    | io16 🕢                                                                                                    |                                                                                                    | 3                                                                                                    | 2014 2015                                                                                 | 2016                                        |                         |
| Penodo di Iorria<br>Iorri istena - 🍙 Stanja shari                                                                                                    | rione dal 01/01/2014 al 31/12/2<br>Altimat                                                                                                    | <u>کا م</u>                                                                                                    |                                                                                                    | 0                                                                                                    | 2014 2015                                                                                 | 2016 Sum                                    |                         |
| Periodo di latma<br>sensititase 🚓 Stenya situa<br>ta la tipologia 🔛 Richesta c                                                                                                    | none dal 01/01/2014 al 31/12/2<br>o literes<br>• Oggettes                                                                                                    | 1016 ()<br>Robiesta areada con autocontificacione                                                                                                    |                                                                                                    |                                                                                                    | 2014 2015<br>Dati generali                                                                | 2016 <b>8 3</b> 000                         |                         |
| Periodo di forma<br>anni istore for Stampa dia<br>contra contra l'Anni istore<br>ta la spologia in Richardor<br>contra ca successione agree                                                                                                    | cione dal 01/01/2014 al 31/12/2<br>0 litera:<br>* Oppetto<br>* Tipologia:<br>* Data di offerimente                                                                                                    | Roberts ored to con autocertificatione                                                                                                    |                                                                                                    | 2                                                                                                    | 2014 2015<br>Dati generali                                                                | 2016 Sum                                    |                         |
| Periodo di forma<br>sensi hitesse      Stampa sites     Trechense     Control di forma     Trechense     Control di forma     Control di forma     Control di                                                                                                    | none dal 01/01/2014 al 31/12/2<br>O literary<br>* Oppens:<br>* Tipologia<br>* Data di riferimente:<br>* Tipologi                                                                                                    | Rohesta credit con autocertificacione Rohesta crediti con autocertificacione Corritativitario, anagorenamento redetivi Master suiverstario, anagore o dottorato Master suiverstario, assegue o dottorato                                                                                                    | le sicurezza, WH, enutica, 83PP<br>a di ricenta jucole di specalizzazione.                                                                                                    | uvres specialititica, seconda luv                                                                                                    | Dati generali                                                                             | 2016 Stenn                                  |                         |
| Periodo di forma<br>menintana ini anti anti anti anti anti<br>ini anti anti anti anti anti anti anti a                                                                                                    | Done dal 01/01/2014 al 31/12/2<br>• Oggette:<br>• Tipologie<br>• Data di riferimente:<br>• Tipole<br>• Tipole                                                                                                    | Rohenta orditi on autoprificazione<br>Rohenta orditi on autoprificazione<br>Const abitenti eli apponuente indefini<br>Matter universitario attantato<br>Monor efe anto venti assimitato<br>Monor efe anto venti assimitato<br>Monor efe a dei venti assimitato<br>Monor efe a dei venti addittato a pro<br>10 31 ordit dei concili di distituta                                                                                                    | I a significat VVII, environ RSPN<br>à di reenta scuole di specializzazione,<br>nei di propetti<br>di risso di cicamità<br>spri dipendenti<br>tenute di a organismi autibilici                                                                                                    | uces specialitius, seconda lau                                                                                                    | Dati generali                                                                             | 2016 Sumi                                   |                         |
| Periodo di forma<br>Interio Indexe<br>Interio Indexe<br>Interio Indexe<br>Periodo di forma<br>Indexe Indexe<br>Indexe Indexe<br>Indexe Indexe<br>Indexe Indexe Indexe<br>Indexe Indexe Index<br>Index Indexe Index<br>Index Index<br>Index Index Index<br>Index Index<br>Index Index Index<br>Index Index Index<br>Index Index Index Index<br>Index Index Index Index<br>Index Index Index Index Index Index Index<br>Index Index Index Index Index<br>Index Index Index Index<br>Index Index Index Index Index<br>Index | nome dal 01/01/2014 al 31/12/2<br>0 literars                                                                                                    | Robiesta oredit con autocettificazione<br>Robiesta oredit con autocettificazione<br>Con abitanti eli apponamento della<br>Mante universitato, assegna oreditato<br>Attoritati da universitato e sogna autoritato<br>Attoritati da universitato e sogna autoritato<br>Attoritati da universitato e sogna autoritato<br>Attoritati da universitato e sogna autoritato<br>Attoritati da universitato e sogna autoritato<br>Attoritati da universitato e sogna autoritato<br>Attoritati da universitati da attivida<br>accenditati a universitati<br>Autoritati da universitati<br>Autoritati da universitati da attivida<br>accenditati e universitati<br>Autoritati da universitati<br>Autoritati da attivida<br>accenditati e universitati<br>Autoritati da attivida<br>accenditati e universitati<br>Autoritati da attivida<br>Autoritati da attivida<br>Autoritati da att                                                                                                    | i a sicureza, WH, acustica, RSP<br>di resultar succie di specializzacione,<br>ne di prografi<br>de in caso di columati<br>prografica<br>tenute da organizmi pubblici<br>f Sistema Ordiniztico.                                                                                                    | ucres specialitika, seconda lau<br>Lregionoli, statoli o comu                                                                                                    | Dati generali                                                                             | 2016 Stenn                                  |                         |
| Periodo di forma<br>una hatasa ing ang ang ang ang ang ang ang ang ang a                                                                                                    | Done dal 01/01/2014 al 31/12/2<br>- Oppette:<br>- Tipologia:<br>- Data di riferimente:<br>- Taolo:<br>- Taolo:<br>- Taolo:<br>- Taolo:                                                                                                    | Roberts orditi on autoprification<br>Roberts orditi on autoprification<br>Carri difficulti el apponemento relation<br>More universitario apponemento relation<br>More presentario especializzatione<br>Carri difficulti el apponemento relation<br>More presentario especializzatione<br>Carri difficulti el apponemento relation<br>More presentario especializzatione<br>Statistati de cerenti del difficulta per<br>Statistati de cerenti del difficulta<br>accreditati el NON organizzati del<br>AVVERTENZA<br>Non sananno confermate la subsecerti<br>Quetti sananno registrati esclosciente                                                                                                    | i e sinvezza, VVII. envisioa RSPP<br>o di reenta svolle di specializzazione,<br>ere di progetti<br>feri razze di casanda<br>por dipendenti<br><b>Frente da organismi pubblici</b><br>5 <b>Sistema Ordinistico.</b><br>Infeczanes relative e srediti derro<br>rente dagli Ordini organizzatori          | ucres specialistica, seconda lau<br>Iregionali, statali o comu<br>anti da attività organizzate<br>dell'evento.                                                                                                    | Dati generali                                                                             | 2016 Steen                                  |                         |
| Periodo di forma<br>terre honora di Constante<br>terre transforma di Constante<br>terre transforma di Constante<br>constante di Constante di Constante<br>di Constante di Constante di Constante<br>di Constante di Constante di Constante<br>di Constante di Constante di Constante<br>di Constante di Constante di Constante<br>di Constante di Constante di Constante<br>di Constante di Constante di Constante<br>di Constante di Constante di Constante<br>di Constante di Constante di Constante<br>di Constante di Constante di Constante<br>di Constante di Constante di Constante di Constante<br>di Constante di Constante di Constante di Constante<br>di Constante di Constante di Constante di Constante<br>di Constante di Constante di Constante di Constante<br>di Constante di Constante di Constante di Constante di Constante<br>di Constante di Constante di Constante di Constante di Constante<br>di Constante di Constante di Constante di Constante di Constante<br>di Constante di Constante di Constante di Constante di Constante<br>di Constante di Constante                                                                                                    | Done dal 01/01/2014 al 31/12/2<br>0 literar:<br>- Oppette:<br>- Tipologie<br>- Data di riferimente:<br>- Thole:<br>- Organizzatore:<br>- Organizzatore:                                                                                                    | Roberts oredit on autocertificatione<br>Roberts oredit on autocertificatione<br>Carni abilitati est apponeered referent<br>Mater, fere a dati veret autocertificatione<br>Carni abilitati est apponeered referent<br>Mater, fere additivent apponeered<br>Carni abilitati est apponeered<br>Material additivent apponeered<br>Carni abilitati est apponeered<br>Material additivent apponeered<br>Carni abilitati est apponeered<br>Material additivent apponeered<br>Carni abilitati est apponeered<br>Material additivent apponeered<br>Storated executed additivent<br>accreditati e NON organizzati dat<br>AVVERTENZA<br>Questi sonanno registrati esclosionanu                                                                                                    | i e sourreza, VVIF, anustica, RSPP<br>à di recenta,scuole di specializzazione,<br>me di progetti<br>te i rasso di calamata<br>spri dipendenti<br>Tenote da organizmi pubblici<br>t Sistema Ordinizzico.<br>Infectizione relative a crediti derriv<br>rente dogli Ordini organizzatori                  | uures specialittica, seconda lau<br>Incess specialittica, seconda lau<br>Incessioneli, statali o comu<br>anti da attivitti erganizzate<br>dell'evento.                                                                                                    | Dati generali<br>Dati generali<br>ngue de questi<br>dogi: Ordini<br>Crediti formativi     | 2016 Sum                                    |                         |
| Pendo di lorra                                                                                                    | Done dal 01/01/2014 al 31/12/2<br>- Oppetta:<br>- Tipologia:<br>- Tipologia:                                                   | Rohiesta orediti con autocertificazione     Rohiesta orediti con autocertificazione     Corsi absituriti edi apponamenti neditimi<br>Matteri universitationi antigori e dottoricationi<br>Matteri universitationi antigori e dottoricationi<br>Attoricati di autoricationi e songi autoricationi<br>Attoricati di autoricationi e songi autoricationi<br>Attoricati di autoricati e autoricationi<br>Attoricati di autoricati e autoricationi<br>Attoricati di autoricati e autoricationi<br>Attoricati e autoricati e autoricationi<br>Attoricati e autoricati e autoricationi<br>Attoricati e autoricati e autoricationi<br>Attoricati e autoricati e autoricationi<br>Attoricati e autoricati e autoricationi<br>Attoricati e autoricati e autoricationi<br>Attoricati e autoricati e autoricationi<br>Attoricati e autoricati e autoricationi<br>Attoricati e autoricati e autoricationi<br>Attoricati e autoricationi<br>Attoricati e autoricationi<br>Attoricati e autoricationi<br>Attoricati e autoricationi<br>Attoricati e autoricationi<br>Attoricati e autoricationi<br>Attoricati e autoricationi<br>Attoricati e autoricationi<br>Attoricati e autoricationi<br>Attoricationi<br>Attoricati e autoricationi<br>Attoricati e autoricationi<br>Attoricationi<br>Attoricati<br>Attoricationi<br>Attoricationi<br>Attoricationi<br>Attoricationi<br>Attoricati | I a situreza, WHJ, acustica, RSPP<br>d neura structe di specializzazione,<br>ne di prograti<br>dei ni spa di catamati<br>protore dia organismi pubblici<br>t Sistema Ordinitetico.<br>Inferizzone relative di crediti derivi<br>ente dogli Ordini organizzatori<br>I                                   | ucres specialistica, seconda las<br>Leggionali, statali o comu<br>anti da attività organizzate<br>dell'evento.                                                                                                    | Dati generali<br>Dati generali<br>ngue da questi<br>dogi: Ordini.<br>Crediti formativi    | 2016 Sten                                   |                         |
| Pendo di lorra                                                                                                    | Done dal 01/01/2014 al 31/12/2<br>- Oppetta:<br>- Tipologia:<br>- Tipologia:                                                   | Rohiesta orediti con autocertificacione  Rohiesta orediti con autocertificacione  Corri atalitarii ed apportamenti neferiti Matter universitario, anagoi o dolotione Motore, ferer adio reserta scamidabi. Atteste di vesto assimidabi. Atteste di vesto assimidabi. Atteste di vest                                                                                                    | i a skureza, WHJ, avustica, KSPP<br>di di negata sudele di specializzazione,<br>rec di progreti<br>di ni casa di casamati<br>profisionente.<br>Tenute da organismi pubblici<br>i Sistema Ordinistico.<br>Infectizione relative a crediti derivi<br>rente dogli Ordini organizzatori                    | ucres specialitika, seconda lau<br>Iregionali, statali o comu<br>anti da attività organizzate<br>dell'evento.                                                                                                    | Dati generali                                                                             | 2016 Sten                                   |                         |
| Product di forma                                                                                                    | Done dal 01/01/2014 al 31/12/2<br>- Oppetto:<br>- Tipologia<br>- Tipologia<br>- Tipologia<br>- Tipologi<br>- Tipologi<br>- Tipologi<br>- Tipologi<br>- Tipologi<br>- Tipologi<br>- Tipologi<br>- Tipologi<br>- Tipologi<br>- Tipologi<br>- Tipologi<br>- Tipologi<br>- Tipologi<br>- Tipologi<br>- Tipologia<br>- Tipologi<br>- Tipologi<br>- Tipo | Rohiesta orediti con autocertificazione  Rohiesta orediti con autocertificazione  Coruitabilitarii edi apportamenti reditivi Materia visiveritario, assegni o dolotione Motore, ferre adio resenti aziomatali.  Coruitabilitarii edi apportamenti reditivi Materia di vestorazione di prefeccione pion  Stratta di evono organizzati dali  AVVERTENZA Non saranno confermate le autocertificazione  Vesifica con le linee guida  Vesifica con le linee guida                                                                                                    | i a sicureza, VVII, acustos, KSPA<br>o di renaria quode di specializzazione,<br>ren di prografi<br>dei ni spa di casamati<br>profesionente<br>tenute da organismi pubblici<br>t Sistema Ordinistico.<br>Infeczione relative a crediti derivi<br>rente dogli Ordini organizzatori                       | Interes specialities, seconda las  Iregionali, statali o comu anti da attività organizzate dell'evento.                                                                                                    | 2014 2015<br>Dati generali<br>ma<br>ngue do questi<br>dogi: Ordini<br>Crediti formativi   | 2016 Show                                   |                         |
| Product di forma                                                                                                    | Done dal 01/01/2014 al 31/12/2<br>o literare:<br>- Oppette:<br>- Tipologie<br>- Tipologie                             | Robiesta orediti con autocertificazione  Robiesta orediti con autocertificazione  Coruitabilitarii ed apportamenti referiti Materie universitario, anagoja o dolotneri Motore, ferer addi nerenti aziomaliku Atteste di vestorazione di subscone di pro- Strattar di evento di attivitati acceeditatei e NON organizzati data  AVVERTENZA Non saranno confermate le autocertificazione  Vesifica con le linee guida  Vesifica con le linee guida                                                                                                    | i a skureza, WHJ, avustica, KSPP<br>di di restanza suode di specializzazione,<br>res di progreti<br>dei ni spa di casamati<br>prostore di a organismi pubblici<br>t Sistema Ordinistico.<br>Inferizzone relative a crediti derro<br>rente dogli Ordini organizzatori                                   | increa specialitita, seconda las  regionali, statali o comu anti da attività organizzate dell'evento.                                                                                                    | Dati generali Dati generali ana ngue do questi dogi: Ordini Crediti formativi Annotazioni | 2016 Show                                   |                         |
| Product di forma                                                                                                    | Done dal D1/01/2014 al 31/12/2<br>2 literare:                                                                                                    | Robiesta orediti con autocertificacione  Robiesta orediti con autocertificacione  Constabilitarii ed apportamenti redenti Materi vulventario, antago o dottoreta Materi vulventario, antago o dottoreta Materi vulventario, antago o dottoreta Materi vulventario, antago o dottoreta Materi vulventario, antago o dottoreta Materi vulventario, antago o dottoreta  Constabilitari el constitucione de attivitad accenditate i evonti ed attivitad accenditate i evonti ed attivitad accenditate                                                                                                    | i a skorezza WHZ, aovstoca RSPP<br>di di restrucción di operalatizacióne,<br>restrucción di operalatizacióne,<br>del prospeti<br>del manuella del programita<br>del prospeti<br>producto del programizatori<br>renote da organizationi<br>structe da organizationi<br>entre dogli Ordini organizzatori | Contraction in the second a law and the second a law and the second a l | Dati generali<br>Dati generali<br>mque do questi<br>dogi: Ordini.<br>Crediti formativi    | 2016- Shann                                 |                         |

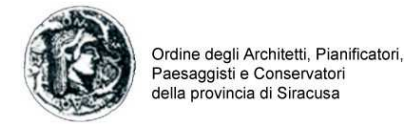

## Come richiedo l'esonero dalla formazione?

La richiesta di esonero si gestisce sempre dall'opzione "Le mie certificazioni" cliccandovi si apre una schermata da cui è possibile inserire la richiesta tramite l'opzione "nuova istanza". Una volta scelta tale opzione si apre la schermata dove immettere i dati della richiesta selezionando nell'oggetto "Esonero obbligo formativo".

# P.S.: per le richieste pervenute nel 2014 è necessario che ciascun iscritto inserisca di nuovo la richiesta di esonero

| ) 🕴 Formazione continua                                                                                                    |                       |                                                                                                    |                                                                                     | R                                                      | Store \$ 0.00   fur- |
|----------------------------------------------------------------------------------------------------|-----------------------|----------------------------------------------------------------------------------------------------|-------------------------------------------------------------------------------------|--------------------------------------------------------|----------------------|
| Periodo di formazione dal 01/01     Sterrea & Annulla ricerca @ Stampa vibuazione formativa                                                                                                    | 1/2014 al 31/12/2016  | Э                                                                                                    | C 2014 2015                                                                         | firmuna stanga di posibile.<br>2016 Status             | < °                  |
| ⊖Cossi shiponboli ⊘Itmircon ⊘te mirconticasioni<br>Filtra per erogazione . Filtra pe                                                                                                    | r categoria.          | iltra per iscrizioni                                                                                                | Filtra per pagamento                                                                | •                                                      |                      |
| Architettura, paesaggio-design-tecnologia      Tools     In the REALTICAL PROFESSIONE, ESPERINZE ROMANE     CONFRONTO                                                                                                    | Tipologia:     A      | ONDIRACIONE<br>ORDINE ARENATISTI ROMA IN COLLABORAZIONE CON<br>UNIVERSITA: DEGLI STUDI ROMA TRE - CIR. ARENTIETTURA | CFP sichiestic 3<br>Svolgimenter dal 05/03/2015 a<br>Taraktual cital al 01/01/01/01 | A 03/03/2015                                           | 8                    |
| App 🔢 Architetture / home 🗶 Home (Université d. 🐳 AUN - Home                                                                                                    | 🖞 www.architetfippcsr |                                                                                                    |                                                                                     |                                                        |                      |
| 6 Gestinee accorditaments                                                                                                    |                       |                                                                                                    |                                                                                     | 10                                                     | [Serv \$ 0.00] ( -   |
| Periodo di formazione dal 01/01                                                                                                    | /2014 al 31/12/2016   | 9                                                                                                    | C 2014 201                                                                          | Netiuna stanpa disposible<br>5 <mark>2016 Statu</mark> |                      |
| Consideration and a second second sec |                       |                                                                                                    |                                                                                     |                                                        | Agenda               |
|                                                                                                    |                       |                                                                                                    |                                                                                     |                                                        | 5                    |

| Periodo di formazio              | one dal 01/01/2014 al 31/12/2          | 016 💮 🥵 🧯 2014 🚺 2015                                                                                                    |  |
|----------------------------------|----------------------------------------|----------------------------------------------------------------------------------------------------|--|
| Tutte le tipologie 👔 Richiesta c | * Oggetter                             | Econero cóbligo formacivo •                                                                                                    |  |
|                                  | * Tipologia:<br>* Data di riferimento: | Matana give a informa che desenvione l'internacione dell'attivité professionale per attreno 5 mesi continuativi Matana give a informativi                                                                                                    |  |
|                                  | * CPP dichlaratic                      | Aperata d'all'tala de determini l'internadore dell'attività pofessionale per attenno 6 mesi continuatri<br>Non territo della pofessione<br>Altri azi di documentato impedimento demante da cause di fota maggiore e situazioni di ecceponales<br>20 Verifica con le linee guido                            |  |
|                                  |                                        |                                                                                                    |  |
|                                  |                                        | indicare i crestiti formativa per cui si chiede l'esureno. Annotazioni                                                                                                    |  |
|                                  | Note del richiedente:                  |                                                                                                    |  |
|                                  | Data invisc                            | Assunzione di                                                                                                    |  |
|                                  |                                        | IIII SONO CONSUPEOL CHE<br>Utate le informazio dichiarate sono soggette olla normativa vigente relativa alle sonzioni penell, nel cisa di<br>dichiarazioni mendaci, di formazione o uso di atti faisi, nichiamate dall'art. 76 del D.P.R. 28/12/2000 n.445 in materia<br>di Documentazione Amministrativa. |  |
|                                  |                                        | Allegati                                                                                                    |  |